### 1.2.2 入札書提出前の作業

### 1.2.2.1 指名通知書の確認

指名通知書がシステム内に届くと、「代表窓口情報」に登録されている連絡先メールアドレスに、「指名通知到着のお知らせ」のメールが配信されます。

本メールを確認したら、電子入札システム内で指名通知書を確認します。

(1)調達案件の検索

検索条件を指定し、対象の案件を一覧画面に表示します。

| *                                 |                                                          | 調達案件検索                                                                                                    |                                                                                                    | 1 |  |  |
|-----------------------------------|----------------------------------------------------------|----------------------------------------------------------------------------------------------------|----------------------------------------------------------------------------------------------------|---|--|--|
|                                   | 部局                                                       | 総務部                                                                                                    | <b>v</b>                                                                                                    |   |  |  |
| 送来件一覧<br>札状況一覧<br>経録者情報<br>学データ表示 | 課所                                                       | ▼全て)<br>会計課<br>監理課                                                                                                    |                                                                                                    |   |  |  |
|                                   |                                                          | 工事                                                                                                    | コンサル                                                                                                    |   |  |  |
|                                   | 入札方式                                                     | 一般競争入札           一般競争入札(施工計画審査型)           一般競争入札(本後審査型)           一般競争入札(人札後當格確認型)           公募型指名競争入札           公募型指名競争入札(施工計画審査型)           通常型指名競争入札           二丁季希望型指名競争入札           門随意契約2 | <ul> <li>▼全て)</li> <li>一般競争入札(事後審査型)</li> <li>一般競争入札(事後審査型)</li> <li>一般競争入札(入札後資格確認型)</li> <li>通常型指名競争入札</li> <li>公募型競争入札方式</li> <li>簡易公募型戦争入札方式</li> <li>公募型プロボーザル方式</li> <li>簡易公募型プロボーザル方式</li> <li>「随意契約</li> <li>「随意契約</li> <li>「随意契約2</li> </ul> |   |  |  |
|                                   |                                                          | <u>र</u>                                                                                                    | ▼全て                                                                                                    |   |  |  |
|                                   | 工事種別/<br>コンサル種別                                          | <ul> <li>一般土木工事</li> <li>アスファルト舗装工事</li> <li>鋼橋上部工事</li> <li>造園工事</li> </ul>                                                                                                    | 測量<br>建築コンサルタント<br>土木コンサルタント<br>地質調査                                                                                                    |   |  |  |
|                                   | 案件状態                                                     | 全て<br>  □ 結果登録済の案件を表示しない場合はチェ                                                                                                    |                                                                                                    |   |  |  |
|                                   | 検索日付                                                     | 指定しない   マレーマン から                                                                                                    |                                                                                                    |   |  |  |
|                                   | <ul> <li>• 契約管理番号 ※完<br/>全一致検索</li> <li>○案件番号</li> </ul> | □ 契約管理番号またはま                                                                                                    | 案件番号のみの場合はチェックしてください                                                                                                    |   |  |  |
|                                   | 案件名称                                                     |                                                                                                    |                                                                                                    |   |  |  |
|                                   | 表示件数                                                     | 10 ♥件                                                                                                    |                                                                                                    |   |  |  |
|                                   | 案件表示順序                                                   | 案件番号         ○昇順           ●降順                                                                                                    |                                                                                                    |   |  |  |

### <u>操作説明</u>

検索条件①を指定し、左メニューの「調達案件一覧」ボタン②をクリックします。

(2)調達案件一覧の表示 指名通知書を確認するための一覧画面です。

| CALS/EC - Internet Explor                                        | er                                                                                               |                                                                                                    |                                                          |                                 |              |         |      |            | -           | Alligne | -    | -             |       |                          |                           | x |
|------------------------------------------------------------------|--------------------------------------------------------------------------------------------------|----------------------------------------------------------------------------------------------------|----------------------------------------------------------|---------------------------------|--------------|---------|------|------------|-------------|---------|------|---------------|-------|--------------------------|---------------------------|---|
| 0000                                                             |                                                                                                  |                                                                                                    |                                                          | 20                              | )19年0-       | 4月15日   | 14時0 | 1分         | CALS        | /EC 電   | 子入札: | レステム          |       |                          |                           | Ø |
| <ul> <li>・ 簡易案件検索</li> <li>• 調達案件検索</li> <li>• 調達案件-覧</li> </ul> | 入札情報サ<br>企業D<br>業者番号<br>企業住所<br>企業名称<br>氏名                                                       | <ul> <li>ビス モチム</li> <li>99920000</li> <li>99000000</li> <li>〇〇〇〇</li> <li>(株)テス</li> <li>代表 1太</li> </ul> | <mark>れシス</mark><br>00000000<br>)1<br>市××町<br>ト工務店<br>(郎 | <b>テム</b><br>39<br>町ム丁目:<br>101 | 檢証機<br>1-1-  | 1       | 説明要  | 求          |             |         |      |               |       | 表示案件<br>全案件数<br>④<br>最新表 | ∓1-6<br>文 6<br>1 <b>▶</b> | ^ |
| <ul> <li>へれ状況一覧</li> <li>登録者情報</li> </ul>                        | 案件表示順序                                                                                           | 案件番号                                                                                                    |                                                          |                                 | )昇順<br>)降順   |         |      |            |             |         | 最親   | f更新日E         | 時 20  | 19.04.15                 | 5 14:00                   |   |
| ○ 保存データ表示                                                        | 調速案件情報                                                                                           | 2000.0                                                                                                    | ∰.<br>                                                   | 争参加资料<br>加表明書                   | 备確認申<br>/技術資 | 諸/<br>科 |      | 受領<br>提出意: | 確認/<br>思確認者 |         | ħ    | <b>技術提案</b> 者 | 1/技術资 | 121                      | 企業                        |   |
|                                                                  | 審     案件名称       号     発注者ア       ナウンス                                                           | 入札方式                                                                                                    | 提出                                                       | 再提出                             | 受付票          | 通知書     | 通知書  | 提出         | 再提出         | 受付票     | 提出   | 再提出           | 受付票   | 通知書                      | プロパ<br>ティ                 |   |
|                                                                  | 1<br>1<br>3<br>1<br>3                                                                            | 通常型指名競争入<br>札                                                                                              |                                                          |                                 |              |         | 表示   | 提出         |             |         |      |               |       |                          |                           |   |
|                                                                  | 2 O×案件<br>11                                                                                     | 一般競争入札                                                                                                    | 表示                                                       |                                 | 表示           | 表示      |      | 1          |             |         |      |               |       |                          | 変更                        |   |
|                                                                  | 3<br>3<br>2<br>2<br>2<br>2<br>2<br>2<br>2<br>2<br>2<br>2<br>2<br>2<br>2<br>2<br>2<br>2<br>2<br>2 | 一般競争入札                                                                                                    | 表示                                                       |                                 | 表示           | 表示      |      |            |             |         |      |               |       |                          | 変更                        |   |
|                                                                  | 4 O×案件<br>4 05                                                                                   | 一般競争入札(事<br>後審査型)                                                                                          | 表示                                                       |                                 | 表示           |         |      |            |             |         |      |               |       |                          | 変更                        |   |
|                                                                  | 5<br>5<br>05                                                                                     | 一般競争入札(事<br>後審査型)                                                                                          | 表示                                                       |                                 | 表示           |         |      |            |             |         |      |               |       |                          | 変更                        |   |
|                                                                  | 0×案件<br>6 04                                                                                     | 一般競争入札                                                                                                    | 表示                                                       |                                 | 表示           | 表示      |      |            |             |         |      |               |       |                          | 変更                        | ~ |
|                                                                  |                                                                                                  |                                                                                                    |                                                          |                                 |              |         |      |            |             |         |      |               |       | Đ,                       | 100%                      | • |

### <u>操作説明</u>

指名通知書を確認する案件の「受領確認/提出意思確認書」の「通知書」欄にある「表示」ボタン①をクリックします。

### <u>項目説明</u>

「最新表示」ボタン : 調達案件一覧を最新状態にします。 「く」ボタン : 前ページのデータを表示します。 「>」ボタン : 次ページのデータを表示します。

### (3)指名通知書の確認 指名通知書を閲覧するための画面です。これには入札参加の指名についてのほか、連絡事項(執行通知内容等) が記載されています。

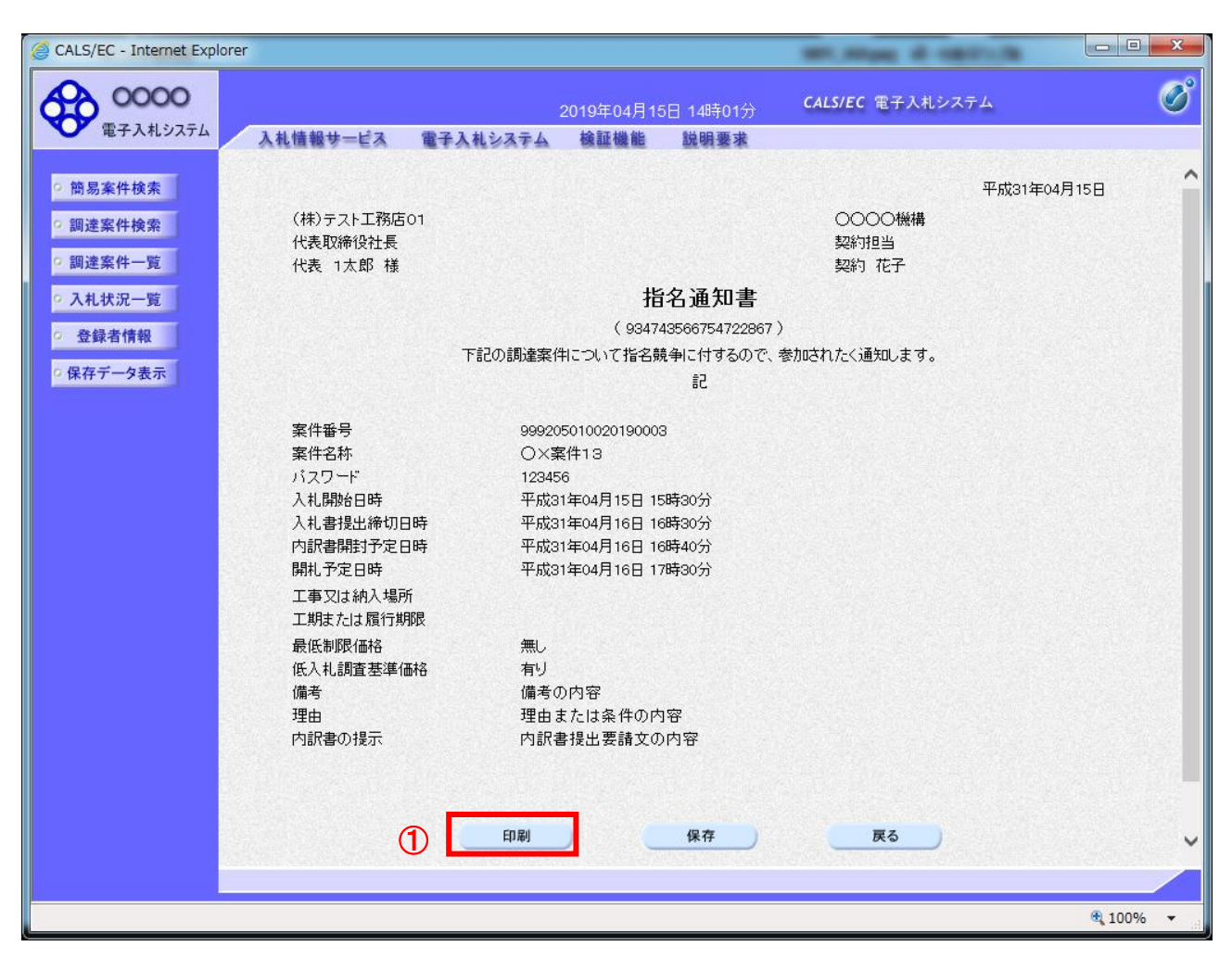

#### <u>操作説明</u>

印刷を行う場合、「印刷」ボタン①をクリックします。※1

※1 印刷ボタンをクリックしただけでは印刷されません。印刷用の別画面を表示します。

#### 項目説明

| 「印刷」ボタン | : | 印刷用の別画面を表示します。       |
|---------|---|----------------------|
| 「保存」ボタン | : | 受付票の情報をXML形式で保存します。※ |
| 「戻る」ボタン | : | 前画面に戻ります。            |

#### 補足説明

※保存ボタンで保存したXML形式ファイルを再表示する場合、左メニューの「保存データ表示」ボタンを クリックし、保存データ表示画面に表示します。保存データ表示画面で該当のファイルを選択することにより、印刷画 面で受付票が表示されます。

## (4) 指名通知書の印刷 本画面で指名通知書の印刷を行います。

| @ http://c00432539/CALS | Accepter/ebidmlit/jsp/common                                                                                                    | /headerMenuAccepter.jsp - Internet Explorer                                                                                                    |           |
|-------------------------|----------------------------------------------------------------------------------------------------|----------------------------------------------------------------------------------------------------|-----------|
| ☆☆☆                     |                                                                                                    |                                                                                                    | 100       |
| 🟠 🕶 🖻 👻 🖷               | ページ(P) ▼ セーフティ(S) ▼                                                                                                    | ツール(0) - 🔞 - 🔊 🔊                                                                                                    |           |
| 1                       |                                                                                                    | 平成31年04月15日                                                                                                    | ~         |
|                         | (株)テスト工務店01<br>代表取締役社長<br>代表 1太郎 様                                                                                                    | ○○○○機構<br>契約担当<br>契約 花子                                                                                                    |           |
|                         |                                                                                                    | 指名通知書                                                                                                    |           |
|                         |                                                                                                    | ( 934743566754722867 )                                                                                                    |           |
|                         | 下記の調達                                                                                                    | 案件について指名競争に付するので、参加されたく通知します。                                                                                                    |           |
|                         |                                                                                                    | 5                                                                                                    |           |
|                         | 案件番号<br>案件名称<br>パスワード<br>入札開始日時<br>入札書提出締切日時<br>内訳書開封予定日時<br>開札予定日時<br>工事又は納入場所<br>工期または履行期限<br>最低制限価格<br>低入札調査基準価格<br>備考<br>理由<br>内訳書の提示 | 999205010020190003<br>○×案件13<br>123456<br>平成31年04月15日 15時30分<br>平成31年04月16日 16時30分<br>平成31年04月16日 16時40分<br>平成31年04月16日 17時30分<br>無し<br>有り<br>備考の内容<br>理由または条件の内容<br>内訳書提出要請文の内容 |           |
|                         |                                                                                                    |                                                                                                    | € 100% ×; |

# <u>操作説明</u>

「印刷(P)」ボタン①をクリックし、印刷を実行します。印刷完了後、画面右上の「×」ボタン②をクリックし画面を閉じます。

### 1.2.2.2 受領確認書の提出

指名通知書を確認後、受領確認書の提出を行います。

(1)受領確認書の作成

指名通知書を確認後、引き続き受領確認書の提出を行います。

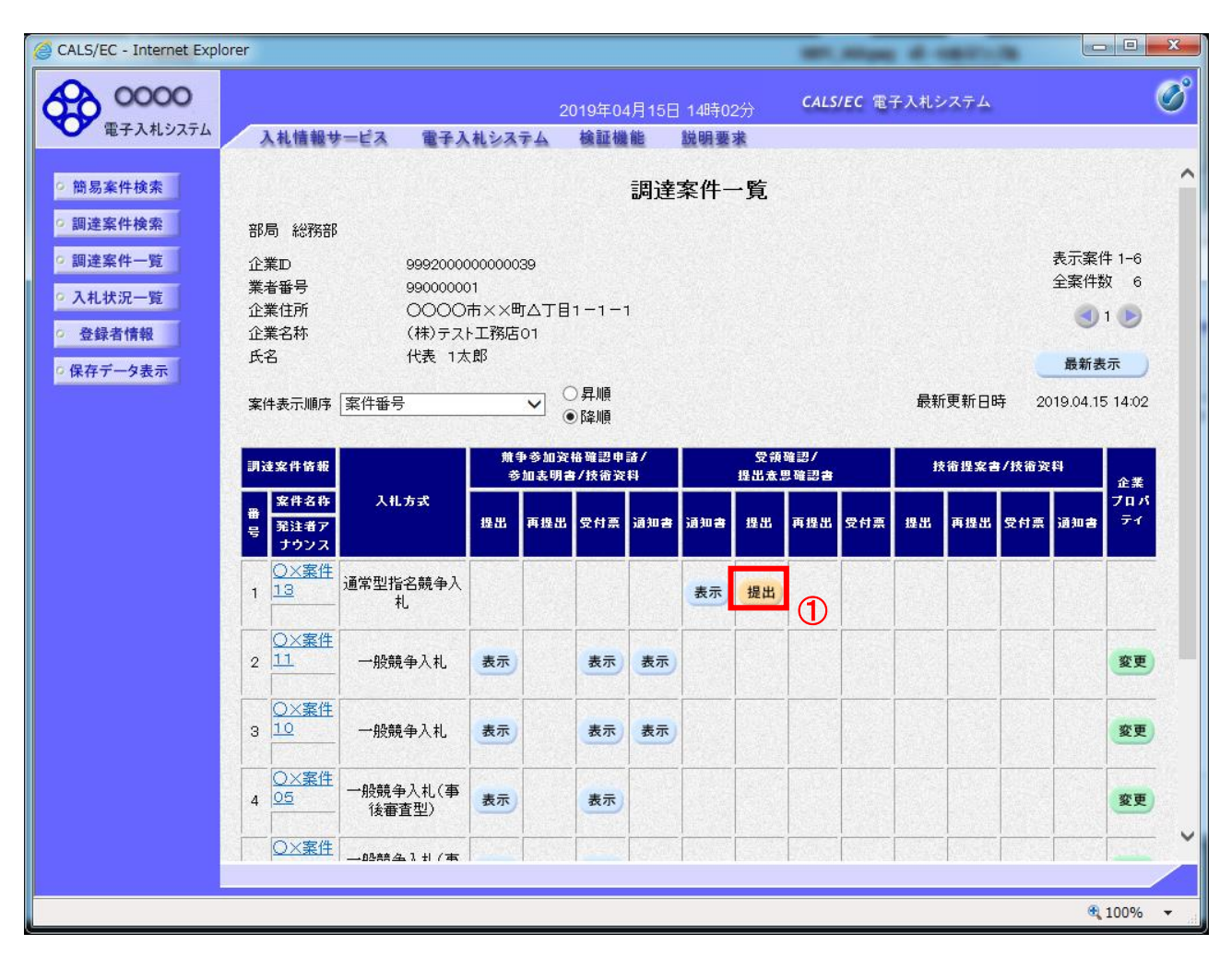

#### 操作説明

調達案件一覧画面にて、受付票を確認する案件の「受領確認/提出意思確認書」列の「提出」欄にある「提出」ボタン ①をクリックします。

### <u>項目説明</u>

| 「最新表示」ボタン | : | 調達案件一覧を最新状態にします。 |
|-----------|---|------------------|
| 「<」ボタン    | : | 前ページのデータを表示します。  |
| 「>」ボタン    | : | 次ページのデータを表示します。  |

## (2)受領確認書提出内容の確認

受領確認書が表示されます。案件名や入札書提出締切日時などを確認したのち、受領確認書を提出します。

| CALS/EC - Internet Explorer                                                                                    |                           |              |                        |                      | MILING & COLUMN                  |                 |
|----------------------------------------------------------------------------------------------------|---------------------------|--------------|------------------------|----------------------|----------------------------------|-----------------|
| <b>6000</b>                                                                                                    |                           |              | 2019年04月15[            | 日 14時02分             | CALS/EC 電子入札システム                 | ø               |
| 電子入札システム                                                                                                    | 入札情報サービス                  | 電子入札システム     | 検証機能                   | 説明要求                 |                                  |                 |
| <ul> <li>         · 簡易案件検索         ·         ·         ·</li></ul>                                             | 〇〇〇〇機構<br>契約担当<br>契約 花子 様 |              |                        |                      | (株)テスト工務店01<br>代表取締役社長<br>代表 1太郎 |                 |
| • 入札状況一覧                                                                                                    |                           |              | 受                      | 領確認書                 |                                  |                 |
| <ul> <li>         ・         ・         会録者情報         ・         (保存データ表示         ・         ・         ・</li></ul> |                           | 下記の          | 調達案件に対する持              | 皆名通知書を受領<br>記        | した事を回答します。                       |                 |
|                                                                                                    |                           | 案件番号<br>案件名称 | 999205010<br>〇×案件1:    | 020190003<br>3       |                                  |                 |
|                                                                                                    |                           | (ĴĒ)         | 1)参加意思の有約<br>2)入札書提出締合 | 無に関わらず必ず<br>辺日時 2019 | 提出してください。<br>0.04.16 16:30       |                 |
|                                                                                                    |                           | Ľ            | 是出內容確認                 | 1                    | <b>戻</b> る                       |                 |
|                                                                                                    |                           |              |                        |                      |                                  | <b>€</b> 100% ▼ |

### <u>操作説明</u>

「提出内容確認」ボタン①をクリックします。

## <u>項目説明</u>

「提出内容確認」ボタン : 提出内容確認画面を表示します。 「戻る」ボタン : 前画面に戻ります。

### (3)受領確認書の提出 受領確認書を提出するための画面です。

| CALS/EC - Internet Explorer                                                                 |                           |              |                        |                       | MILING & COLUMN                  |          |
|---------------------------------------------------------------------------------------------|---------------------------|--------------|------------------------|-----------------------|----------------------------------|----------|
| 0000                                                                                        |                           |              | 2019年04月15日            | ] 14時03分              | CALS/EC 電子入札システム                 | Ø        |
| 電子入札システム                                                                                    | 入札情報サービス                  | 電子入札システム     | 検証機能                   | 説明要求                  |                                  |          |
| <ul> <li>○ 簡易案件検索</li> <li>○ 調達案件検索</li> <li>○ 調達案件一覧</li> </ul>                            | 〇〇〇〇機構<br>契約担当<br>契約 花子 様 |              |                        |                       | (株)テスト工務店01<br>代表取締役社長<br>代表 1太郎 |          |
| • 入札状況一覧                                                                                    |                           |              | 受                      | 領確認書                  |                                  |          |
| <ul> <li>         ・登録者情報         ・         (保存データ表示         ・         ・         ・</li></ul> |                           | 下記の語         | 調達案件に対する措              | 経通知書を受領<br>記          | した事を回答します。                       |          |
|                                                                                             |                           | 案件番号<br>案件名称 | 9992050100<br>〇×案件13   | 20190003              |                                  |          |
|                                                                                             |                           | GĐ           | 1)参加意思の有無<br>2)入札書提出締t | 則に関わらず必ず<br>17日時 2019 | 提出してください。<br>.04.16 16:30        |          |
|                                                                                             |                           | 印刷           |                        | 提出                    | <b>反</b> る                       |          |
|                                                                                             |                           |              |                        |                       |                                  |          |
|                                                                                             |                           |              |                        |                       |                                  |          |
|                                                                                             |                           |              |                        |                       |                                  |          |
|                                                                                             |                           |              |                        |                       |                                  | A 1000/  |
|                                                                                             |                           |              |                        |                       |                                  | ₫ 100% ▼ |

### <u>操作説明</u>

「印刷」ボタン①をクリックします。※1

※1 印刷ボタンをクリックしただけでは印刷されません。印刷用の別画面を表示します。

### <u>項目説明</u>

| 「印刷」ボタン | : | 印刷用の別画面を表示します。                 |
|---------|---|--------------------------------|
| 「提出」ボタン | : | 受領確認書を送信し、受領確認書受信確認通知画面を表示します。 |
| 「戻る」ボタン | : | 前画面に戻ります。                      |

### (4)受領確認書の印刷画面 本画面で受領確認書を印刷します。

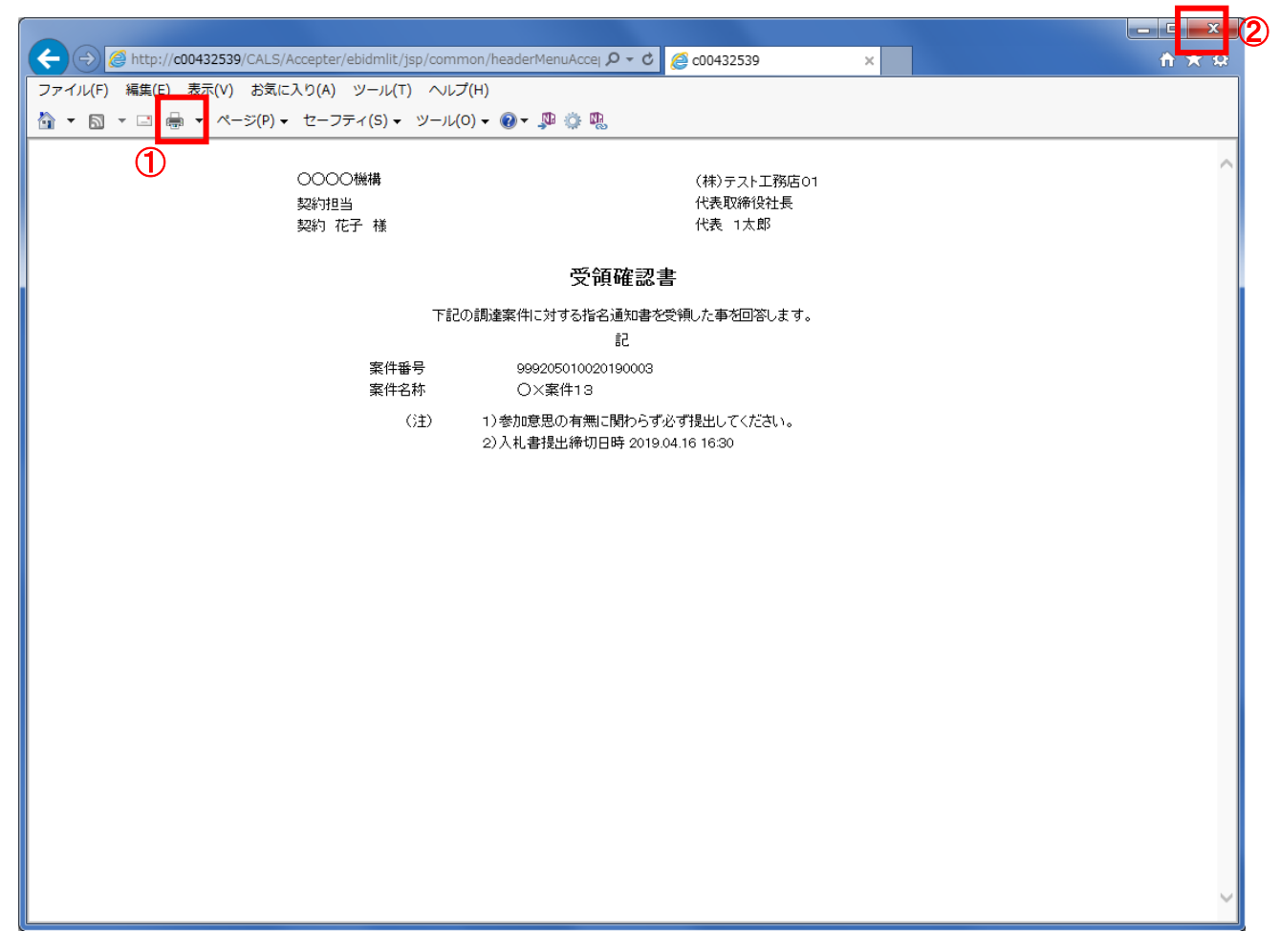

# <u>操作説明</u>

「印刷」ボタン①をクリックし、印刷を実行します。印刷完了後、画面右上の「×」ボタン②をクリックし画面を閉じます。

ます。

### (5)受領確認書の提出 受領確認書を提出します。

| CALS/EC - Internet Explorer                                                                                                    | - 0 <b>X</b> |
|----------------------------------------------------------------------------------------------------|--------------|
| 2019年04月15日 14時03分 CALS/EC 電子入札システム                                                                                                    | Ø            |
| ◆ 電子入札システム 入札情報サービス 電子入札システム 検証機能 説明要求                                                                                                    |              |
| <ul> <li>● 簡易案件錄案</li> <li>● 頭達案件換案</li> <li>● 頭達案件一頭</li> <li>● 入札状況一覧</li> <li>● 登録者情報</li> <li>● 常存子一夕表示</li> <li>● 保存子一ク表示</li> <li>● ○○○○ 供補<br/>契約 店子 補</li> <li>● ○○○○ 供補<br/>契約 店子 補</li> <li>● ○○○○ 供補<br/>契約 店子 補</li> <li>● ○○○○ 供補<br/>契約 店子 補</li> <li>● ○○○○ 供補<br/>契約 店子 補</li> <li>● ○○○○ 供補<br/>契約 店子 補</li> <li>● ○○○○ 供補<br/>契約 店子 補</li> <li>● ○○○○ 供補<br/>契約 店子 補</li> <li>● ○○○○ 供補<br/>公式 (大和 報告)</li> <li>● ○○○○ 供補<br/>公式 (大和 報告)</li> <li>● ○○○○ 供用</li> <li>● ○○○○ 供用</li> <li>● ○○○○ (大和 本告)</li> <li>● ○○○○ (大和 本告)</li> <li>● ○○○○○○○○○○○○○○○○○○○○○○○○○○○○○○○○○○○○</li></ul> |              |
|                                                                                                    | € 100% -     |

### <u>操作説明</u>

## <u>項目説明</u>

「印刷」ボタン : 印刷用の別画面を表示します。 「提出」ボタン : 受領確認書を送信し、受信確認通知画面を表示します。 「戻る」ボタン : 前画面に戻ります。

### (6)受領確認書受信確認通知の表示 正常に送信が完了すると、下記の受信確認通知画面を表示します。

| CALS/EC - Internet Explor                                                                                    | er                                               |                                                                                          |                                                                                                    | MILINE & COLUMN                                                            |                 |
|----------------------------------------------------------------------------------------------------|--------------------------------------------------|------------------------------------------------------------------------------------------|----------------------------------------------------------------------------------------------------|----------------------------------------------------------------------------|-----------------|
| 0000                                                                                                    |                                                  | 2019年                                                                                    | 04月15日 14時03分                                                                                                    | <b>CALS/EC</b> 電子入札システム                                                    | Ø               |
| <ul> <li>電子入札システム</li> <li>簡易案件検索</li> <li>調達案件一覧</li> <li>入札状況一覧</li> <li>登録者情報</li> <li>保存データ表示</li> </ul> | 入札情報サービス ●<br>(株)テスト工務店の1<br>代表取締役社長<br>代表 1太郎 様 | <ul> <li>(1)</li> <li>(1)</li> <li>(1)</li> <li>(1)</li> <li>(1)</li> <li>(1)</li> </ul> | <ul> <li>機能 説明要求</li> <li>領確認書受信確</li> <li>割は下記の内容で正常は</li> <li>99920501</li> <li>〇×案件1</li> <li>平成31年0</li> <li>から、調達案件一覧ボグ</li> <li>印刷</li> </ul> | 記<br>ご送信されました。<br>3020190003<br>3<br>4月15日 14時03分<br>アンを押下してください<br>調達案件一覧 |                 |
|                                                                                                    |                                                  |                                                                                          |                                                                                                    |                                                                            | <b>a</b> 100% 🔻 |

### <u>操作説明</u>

「印刷」ボタン①をクリックすることにより、新規ウィンドウを表示します。

## <u>項目説明</u>

| 「印刷」ボタン     | : | 印刷用の別画面を表示します。 |
|-------------|---|----------------|
| 「調達案件一覧」ボタン | : | 調達案件一覧を表示します。  |

受領確認書受信確認通知は、以後表示する事ができません。 控えが必要な場合は、必ずこの画面で印刷を行ってください。

### (7)受領確認書受信確認通知の印刷 受領確認書受信確認通知を印刷する画面です。

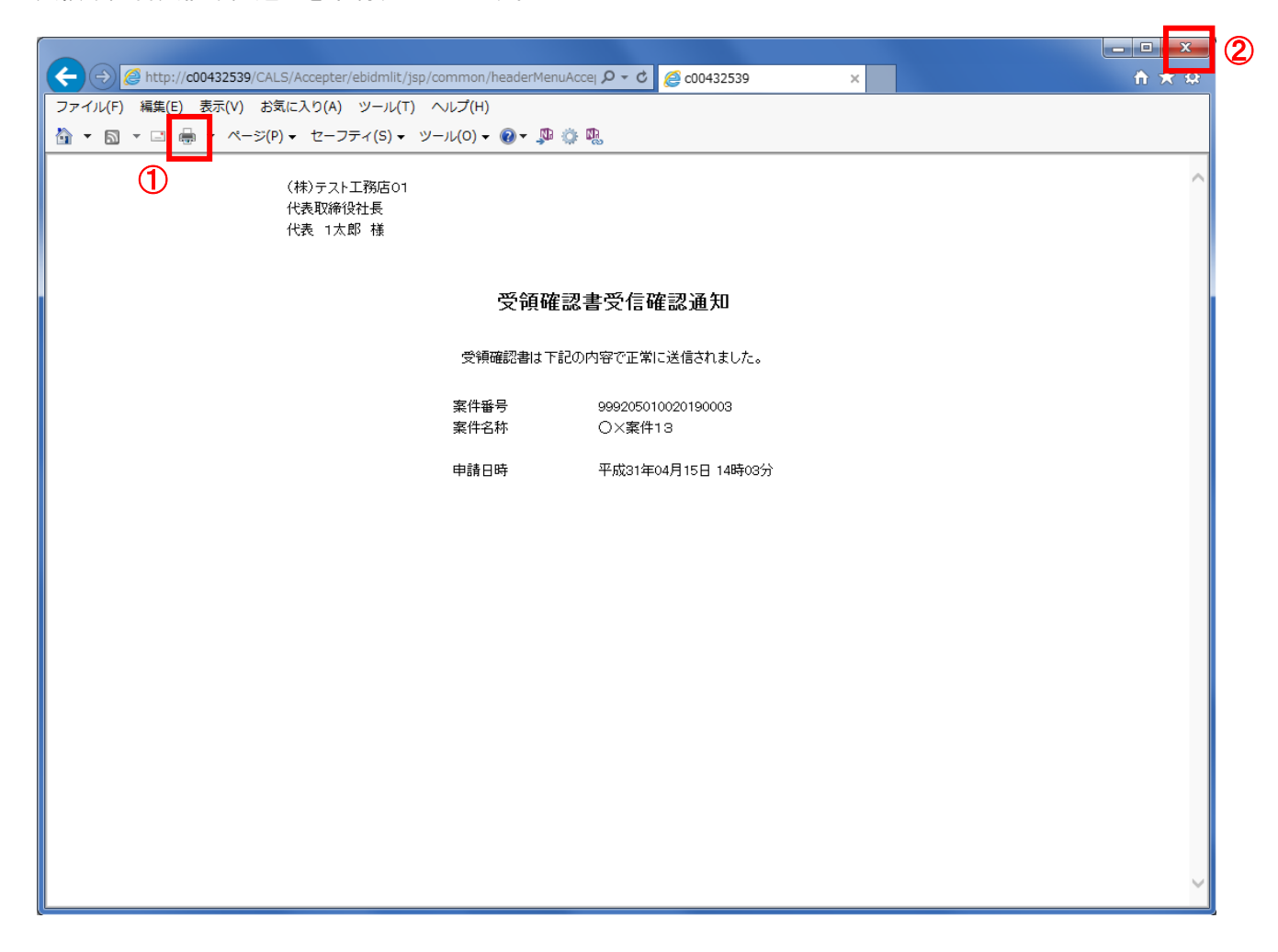

# <u>操作説明</u>

「印刷」ボタン①をクリックし、印刷を実行します。印刷完了後、画面右上の「×」ボタン②をクリックし画面を閉じます。

ます。